آموزش هک نوکیا بلله برای نصب برنامه های ساین نشده

## JailBreak Nokia Belle

۱. ابتدا فایلهای مورد نیاز را که در غالب یک فایل زیپ برای شما آماده شده از اینجا دانلود کنید.

۲ سپس فایل زیپ دانلود شده را از حالت فشرده خارج کنید تا فایلهایی با نامهای زیر بدست بیایند

البته ممكنه پسوند فايلها در سيستم شما نمايش داده نشود

NortonSymbianHackLDD.sis

RomPatcherPlus\_3.1\_LiteVersion.sisx

X-plore-1.58.sisx

Install Server 1.7 RP+.rmp

Open4All.rmp

۳. تمام این فایلها را به حافظه انبوه (Mass memory) یا کارت حافظه (Memory card) در گوشی انتقال بدهید در این حالت قادر خواهید بود در فایل منیجرگوشی این فایلها رو ببینید

۴. با کلیک روی NortonSymbianHackLDD.sis اونرو در حافظه انبوه (Mass memory) نصب کنید

۵.پس از نصب ،برنامه Norton را که مانند شکل زیر در گوشی خواهد بود را بازکنید

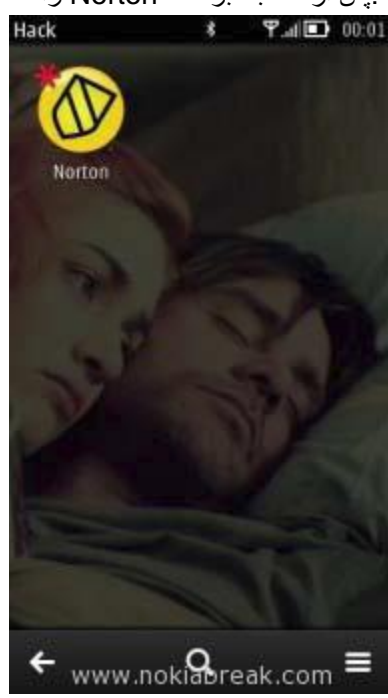

۶ در برنامه Norton Security روی منو کلیک کنید تا وارد آپشن برنامه شوید سپس وارد Antivirus بعد Quarantine List بشوید، مثل شکل زیر

| Norton Security<br>AntiVirus<br>Auto-Protect | キー、9931日,2190<br>1<br>11 0日 |
|----------------------------------------------|-----------------------------|
|                                              |                             |
| AntiVirus                                    | Scan                        |
| Scan                                         | Activity log                |
| Activity log                                 | Quarantine list             |
| Settings                                     | Threats list                |
| About                                        | Settings                    |
| License agree                                | ement                       |
| Help                                         |                             |
| Exit                                         |                             |
| www.nok                                      | ableak.com                  |

۷. سپس منوبی به شکل زیر نمایش داده خواهد شد که باید "**Restore All**" را انتخاب کنید

| Quarantine (lst:                        |
|-----------------------------------------|
| CODeRUS.Hack.LDD.9x<br>01/09/2011.10-40 |
| CODeRUS.Hack.LDD.9x<br>01/09/2011 10:40 |
| View                                    |
| Restore                                 |
| Restore all                             |
| Delete                                  |
| Delete all                              |
| Rescan                                  |
| Нејр                                    |
| Exit                                    |
| www.noklabreak.com                      |

۸ سپس منوی مانند شکل زیر نمای داده خواهد شد که Yes را انتخاب می کنید

|                                                    | 帝————————————————————————————————————— |
|----------------------------------------------------|----------------------------------------|
| CODeRUS.Hack.<br>01/09/201110-40                   | LDD.9x                                 |
| CODERUS.Hack.<br>01/09/2011 10:40                  | LDD.9X                                 |
| CODeRUS.Hack.                                      | LDD.9x                                 |
| Do you really w<br>restore all entr<br>quarantine? | vant to 🔹 🕐                            |
| Yes                                                | No                                     |
|                                                    |                                        |
|                                                    |                                        |
| 4                                                  |                                        |

۹. در این مرحله باید برنامه RomPatcherPlus\_3.1\_LiteVersion.sisx را که در مرحله ۳ به گوشی منتقل کردید نصب کنید که در منوی برنامه هایگوشی به شکل زیر نمایش داده میشود و +RomPatcher را باز کنید و سپس ببندید

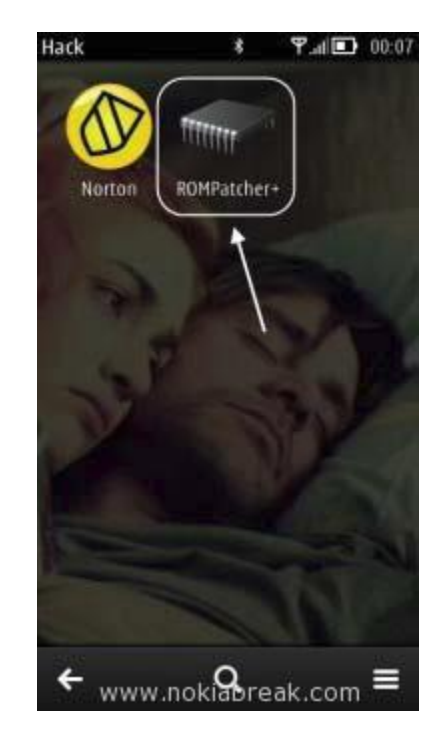

۱۰. فایلهای +Install Server 1.7 RP و .+Install Server 1.7 RP را که در مرحله ۳ به گوشی منتقل کردید را به پوشه Patches در Mass memory یا همان حافظه انبوه گوشی کپی کنید اگر فولدر Patches وجود نداشت خودتون ایجادش کنید.

۱۱ دوباره برنامه +RomPatcher را بازکنید با گزینه هایی شبیه تصویر زیرروبرو خواهید شد

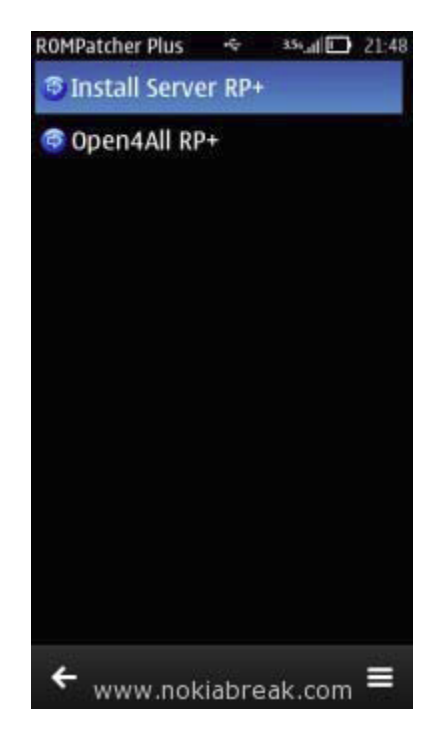

۱۲ روی گزینه های Install Server RP و Open4All دوبار کلید کنید تا فلشهای کنار این گزینه ها به رنگ سبز بشوند

مانند شكل

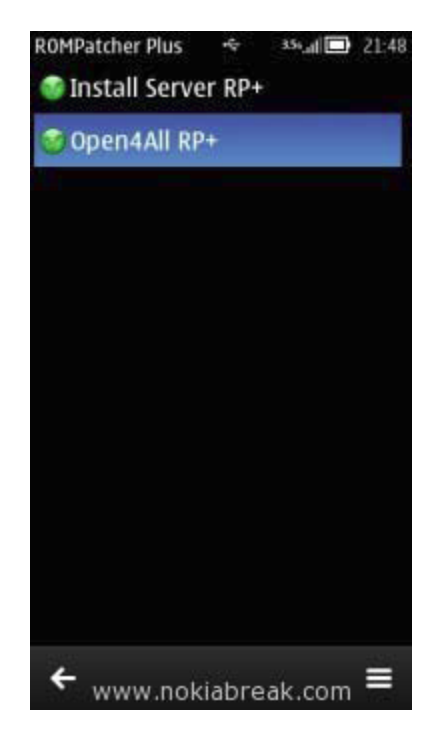

۱۳. حالا برنامه X-Plore.sisx را که ازفایل زیپ بدست آوردید نصب کنید توجه کنید که تمام نصبها در Mass memory گوشی باید انجام شود ،سپس برنامه X-Plore را بازکنید

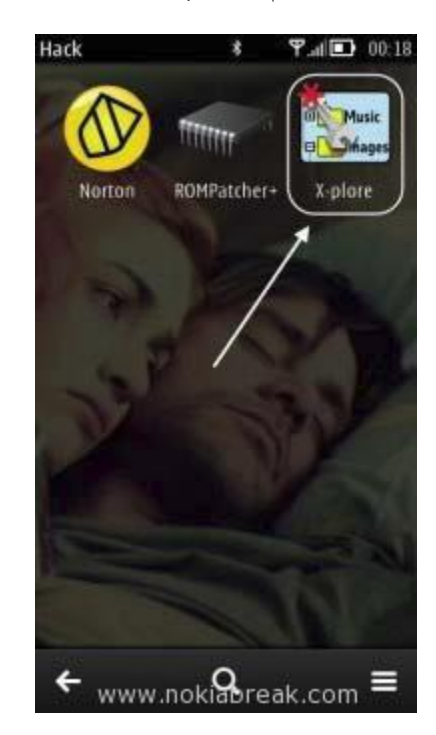

۱۴.در X-Plore ازمسیر Tools > Configuration گزینه های Show hidden files و Show System files/folders را انتخاب کنید

| Show Hidden files<br>Show ROM drives<br>Show RAM drives<br>Show system files/folders<br>Sort by |  |
|-------------------------------------------------------------------------------------------------|--|
| Show ROM drives                                                                                 |  |
| Show RAM drives                                                                                 |  |
| Show system files/folders                                                                       |  |
| Sort by                                                                                         |  |
| Name                                                                                            |  |
| UI font size                                                                                    |  |
| • 0                                                                                             |  |
| Use system font                                                                                 |  |
| Text font size<br>Small                                                                         |  |
| Language<br>English                                                                             |  |

۱۵ با استفاده از X-Plore فایل Install Server 1.7 RP+.rmp را که در مرحله ۱۰ در مسیر E:\Patches کپی کرده بودید در فولدر C:\Patches کپی کنید ،مانند شکل به ترتیب از راست به چپ

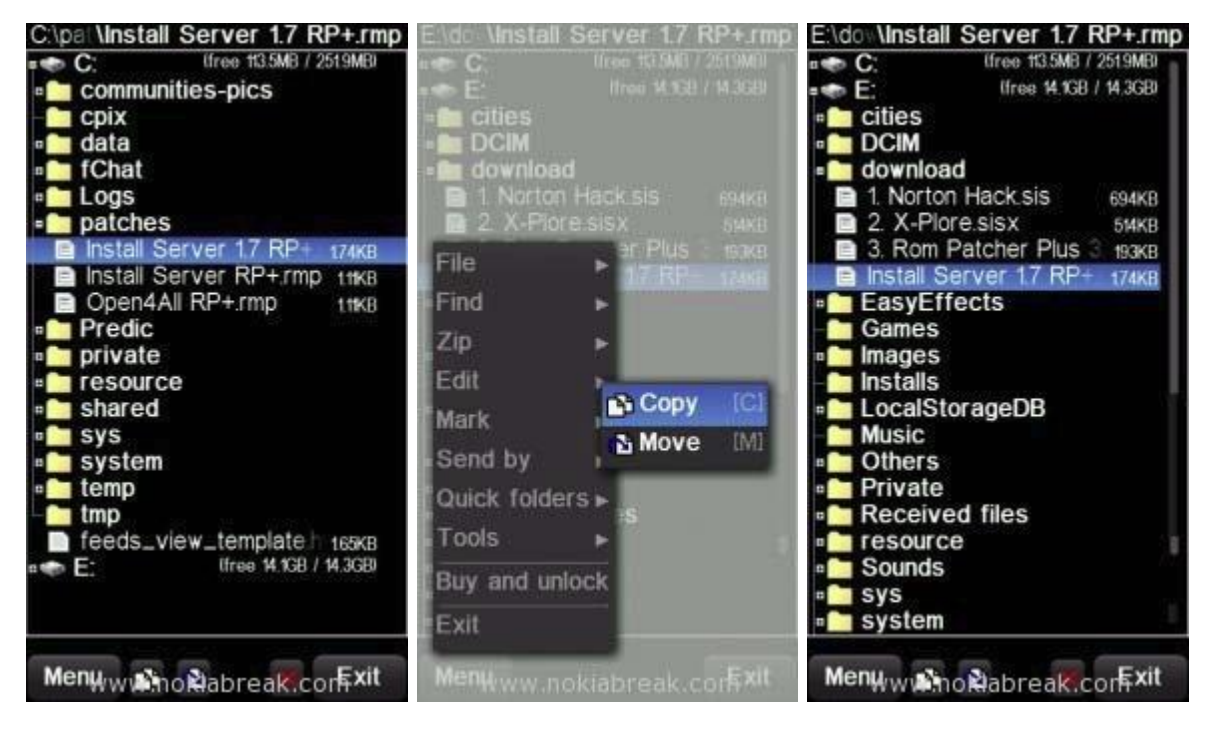

۱۶ دوباره +Rom Patcher را باز کنید و **+Install ServerRP+ 1.7 RP** را انتخاب کنید سپس دکمه منو را کلیک و گزینه

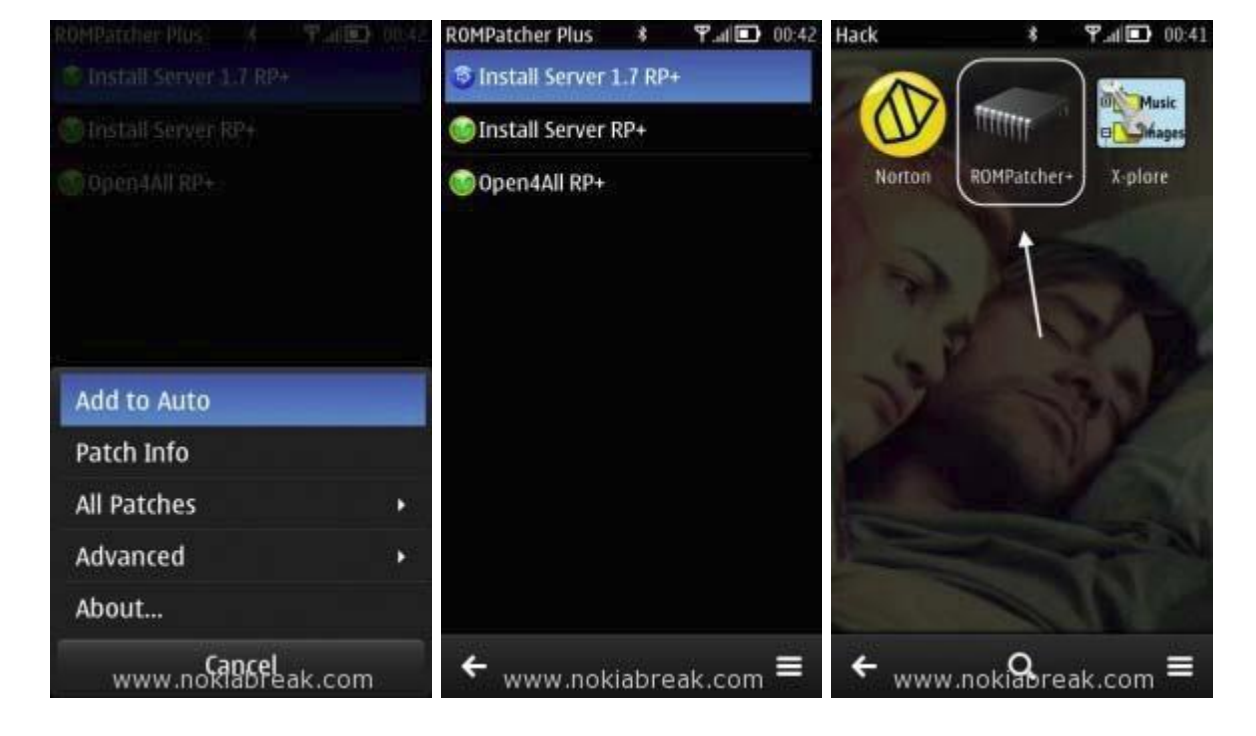

Add to Auto را انتخاب کنید

۱۷ دوباره دکمه آپشن را کلیک کنید و All patches سپس Apply را انتخاب کنید

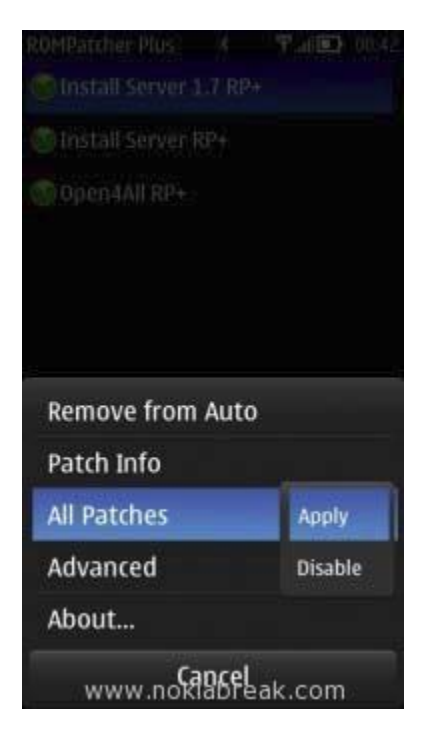

۱۸ گوشی را ری استارت کنید اگر بدونمشکل مراحل را انجام داده باشید گوشی شما هک شده است

نکته:ممکن است بعضی برنامه ها در حالت هک کار نکنند و باید گوشی را از حالت هک خارج کنید بای اینکار وارد Rom patcher بشوید و با کلیک روی گزینه **+Install ServerRP + 1.7 RP** فلش کنار این گزینه از سبز به آبی تغییر رنگ خواهد داد

نکته:در حالتی که هر یک از گزینه ها در حالت Auto start هستند یک حلقه زرد دور فلش کنار گزینه نمایش داده میشود

تهيه شده توسط حميد

http://rayanebaz.blogsky.com

www.nokiabreak.com/how-to-hack-nokia-belle-to-install-unsigned-apps.html